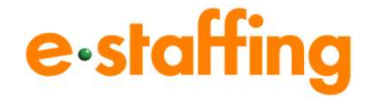

# <u>e-staffing契約·勤怠機能操作説明会</u>

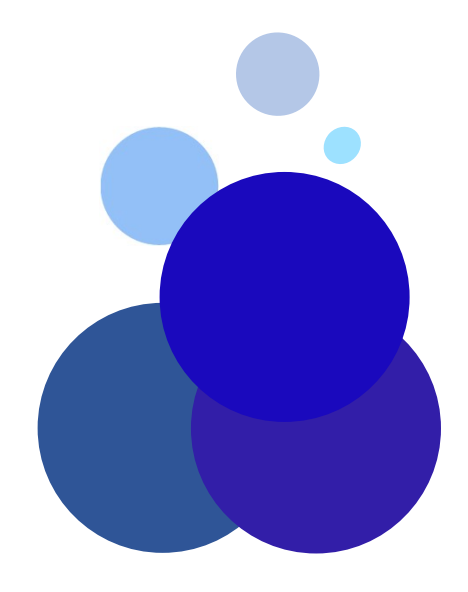

Copyright ( c ) 2008- e-staffing

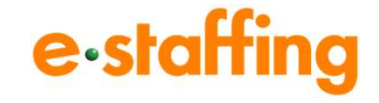

- ①利用機能/導入範囲確認シートのご説明
- ②e-staffingを利用した業務全体の流れ、業務フロー
- ③ログイン画面、TOP画面
- ④派遣照会(派遣先からの派遣スタッフ募集の流れ・人選回答方法)
- ⑤ 窓口マスタ(派遣先を担当する窓口の登録方法)
- ⑥ 契約依頼(個別派遣労働者派遣契約後の契約入力方法)
- ⑦ Web TimeCard (ログイン画面、操作方法、派遣元勤怠管理画面)
- ⑧請求・給与計算業務の補助ツールのご紹介(動意処理ツール)

# ポータルサイト ログイン画面

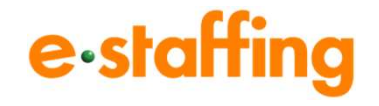

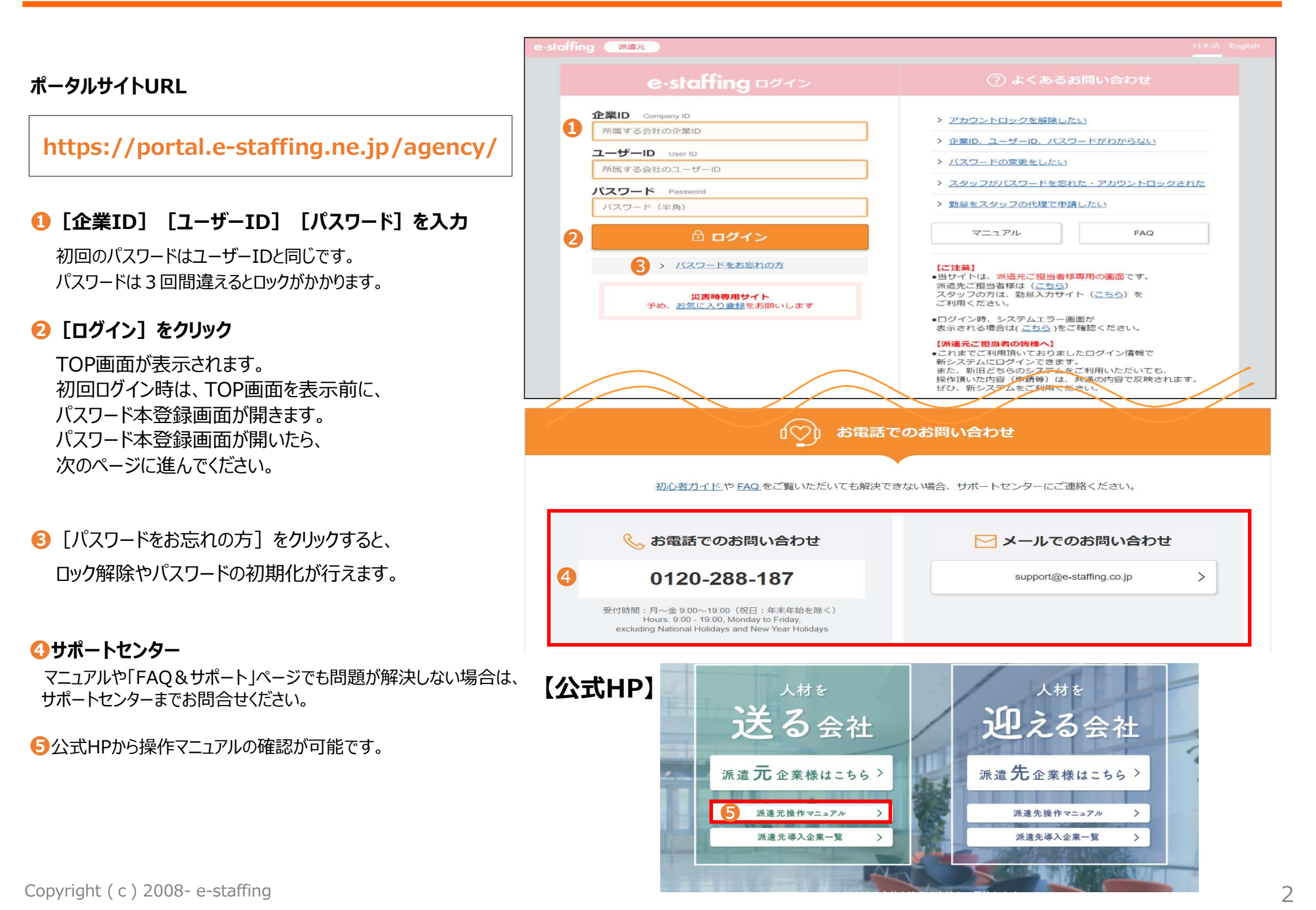

ポータルサイトログイン後のTOP画面

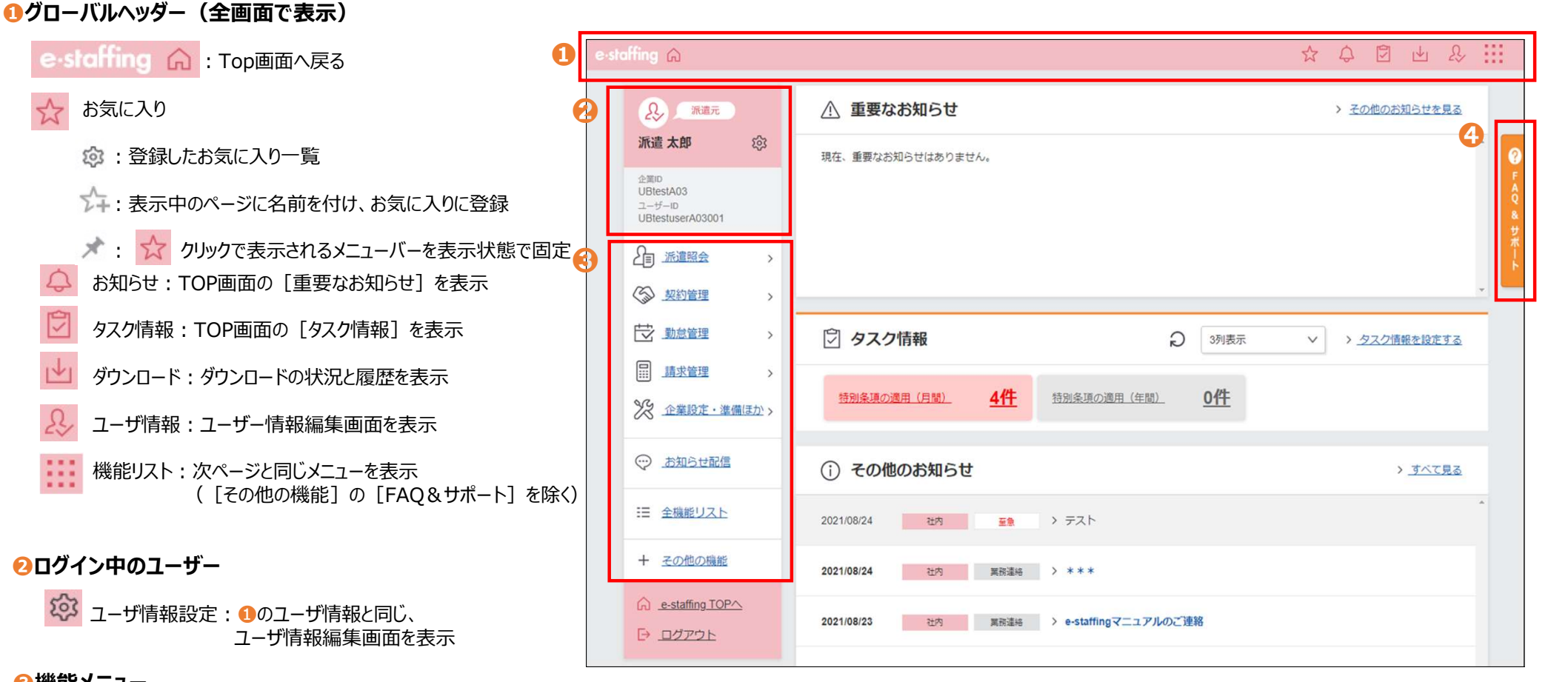

#### €機能メニュー

-----

- 곕 派遣照会:見積・派遣照会の回答、参照 契約管理:契約の新規作成、延長、終了、修正など FT: 勤怠管理:勤怠の参照、代理申請、承認状況の確認、 労働時間の管理状況や、法定休日の設定など 請求管理:請求書の登録、修正や、未請求の確認など
- 🎇 企業設定・準備ほか:マスタの登録・編集、利用料金の確認 パスワードのロック解除など
- お知らせ配信:社内、スタッフ、派遣先毎に、お知らせ配信を設定
- == 全機能リスト: 全メニューを項目ごとに表示 (サイトマップ)
- + その他の機能: と同じメニューを表示

#### ④FAQ&サポート

「操作マニュアル」、「初心者ガイド」へのリンク、サポートセンターへのお問い合わせ先を表示

Copyright (c) 2008- e-staffing

e-staffing

# 派遣照会への回答

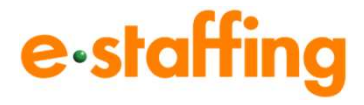

### 【TOP画面】

●派遣照会> をクリック

2見積・派遣照会に回答する>をクリック

❸回答 をクリック

【回答処理画面】

4 依頼No: クリックすると依頼内容を確認できます。

## 5

- 未回答:派遣先へ1度も回答をしていない 回答中:派遣先へ回答したが、複数人数依頼 のため、候補人数にまだ回答余地あり 回答済:回答をすべて完了済 クローズ:派遣先より回答が締め切られている
- ⑥ 回答 :回答の入力はこちらから行います。
- ⑦ 結果 : 回答結果を確認できます。

8 済 : 画面から非表示とします。

※派遣照会のメール受信先は 企業設定・準備ほか>各種マスタを登録・編集する> 窓口マスタ> [編集登録] メニューから 確認・修正可能です。 (P6、7でご説明)

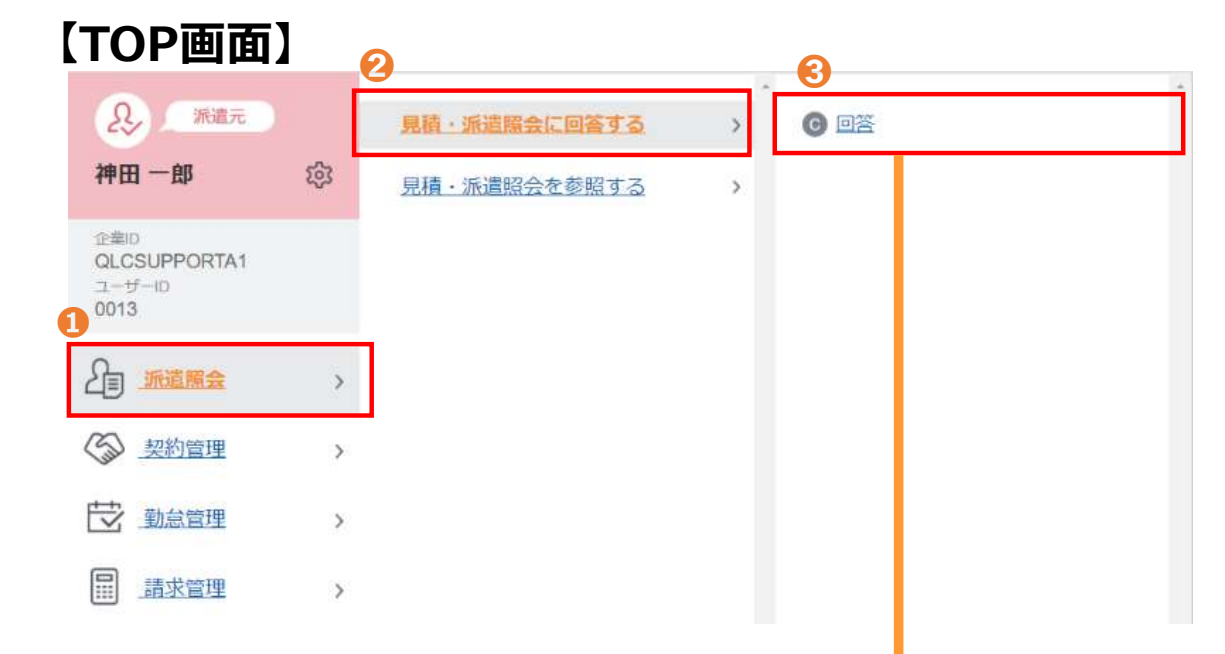

# 【回答処理画面】

| 答処理                                 |                                    |                                           |         |       |                |                  |          |    |    |          |   |
|-------------------------------------|------------------------------------|-------------------------------------------|---------|-------|----------------|------------------|----------|----|----|----------|---|
| :処理、または<br>ちらから、依頼<br><b>件中、1~5</b> | 処理中の案件<br>創こ対する回答<br><b>件表示してい</b> | 一覧です。<br>処理を行 <del>。</del><br>ま <b>す。</b> | ってください。 |       |                |                  |          |    |    |          |   |
|                                     |                                    |                                           |         | 6     |                |                  |          |    |    | <b>H</b> |   |
| 衣頼No                                | 依頼日<br>内容変更日                       | 種別                                        | 区分      | ステータス | 会社名<br>就業先部署   | 依頼者<br>内容変更者     | 職種       | 入力 | 結果 | 済        |   |
| 100000144                           | 2008/04/10<br>//                   | 派遣照会                                      | 新規      | 未回答   | 神田ソフト<br>企画開発部 | 山田 →郎<br>        | IT関連(PG) | 回答 | 6  |          |   |
| <u>\100000003</u>                   | 2008/04/10<br>2008/04/20           | 派遣照会                                      | 内容変更    | 回答中   | 神田ソフト<br>企画開発部 | 山田 一郎<br>田中 一郎   | IT関連(PG) |    | 結果 |          |   |
| <u>\100000124</u>                   | 2008/04/10<br>//                   | 派遣照会                                      | 新規      | クローズ  | 神田ソフト<br>企画開発部 | <u>山田 →郎</u><br> | IT関連(PG) |    | 結果 | 0        |   |
| <u> 100000125</u>                   | 2008/05/10<br>2008/05/21           | 派遺照会                                      | 内容変更    | 回答中   | 神田ソフト<br>企画開発部 | 山田 一郎<br>田中 一郎   | IT関連(PG) | 回答 | 結果 |          |   |
| 100000052                           | 2008/04/10<br>//                   | 見積依頼                                      |         | 未回答   | 神田ソフト<br>企画開発部 | 神田 二郎            | PG       | 回答 |    |          |   |
| 100000045                           | 2008/04/10<br>//                   | 見積依頼                                      | -       | 回答済   | 神田ソフト<br>企画開発部 | 山田 五郎<br>        | プログラマ    |    | 結果 |          | 8 |

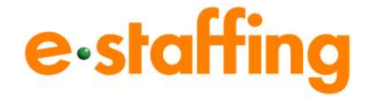

### ①派遣照会人数:派遣先からの依頼人数

2回答済人数:既に回答している人数

- ③請求単価:希望の単価を入力します。 ※請求単位は、「時」「日」「月」から プルダウンで選択可能です。
- ④候補者数:候補者数は派遣照会人数に達するまで回答可能 派遣照会人数を上回る候補者数の入力はできません
- ⑤コメント:派遣先へのコメントを入力できます。 ※必要応じて、請求条件や候補者の業務経験等、 全角250文字まで入力が可能です。

# <u>注意!</u>

 ・スキルシートを添付・送付する機能はございません。
 ・他派遣会社の会社名・回答人数・請求単価・回答有無 などはご覧いただけません。

# 【派遣照会結果回答入力画面】

|                   |                 |                            | Re |
|-------------------|-----------------|----------------------------|----|
| 際遺經会結果            | λ <del></del> л |                            |    |
| ₹這照会No            | A100000122      |                            |    |
| 《這照会人数            | 2人              |                            |    |
| 回答演人鼓             | 0.4             |                            |    |
| (非內款率)            | 2300            | 円/時夏                       |    |
| (使捕者数<br>(半角数平)   | p               | Å                          |    |
| コメント<br>全内250文平にお | 即日より残業          | 可能です。 <u>-</u><br><u>-</u> | -  |

窓口マスタ 編集画面

窓口とは・・・派遣先からの通知を受取り、確認し、回答できる 派遣会社のグループです。

#### 【TOP画面】

1企業設定・準備ほか> をクリック

2各種マスタを登録・編集する> をクリック

⑥窓口マスタ> をクリック

- ④編集登録 をクリック
- ⑤検索条件設定:窓口マスタ画面で検索条件を入れて 検索します。何も入れずに検索をすると取引先がすべて表示 されます。

#### 【窓口マスタ編集画面】

- ⑤窓口名称:対象派遣先を担当する派遣会社窓口の名称です。 どの派遣先か識別するための名称を入力してください。 (派遣先側へは非表示、自社管理用)
- ⑦窓口E-mail:派遣先からの通知 (見積依頼・派遣照会・契約修正)をシステム から受信する派遣会社のメ−ルアドレス

※企業設定・準備ほか>その他の企業単位の設定> メール受信設定を確認、変更する>メール受信先設定 から「窓口担当者」をメール受信先として追加設定する ことも可能です。

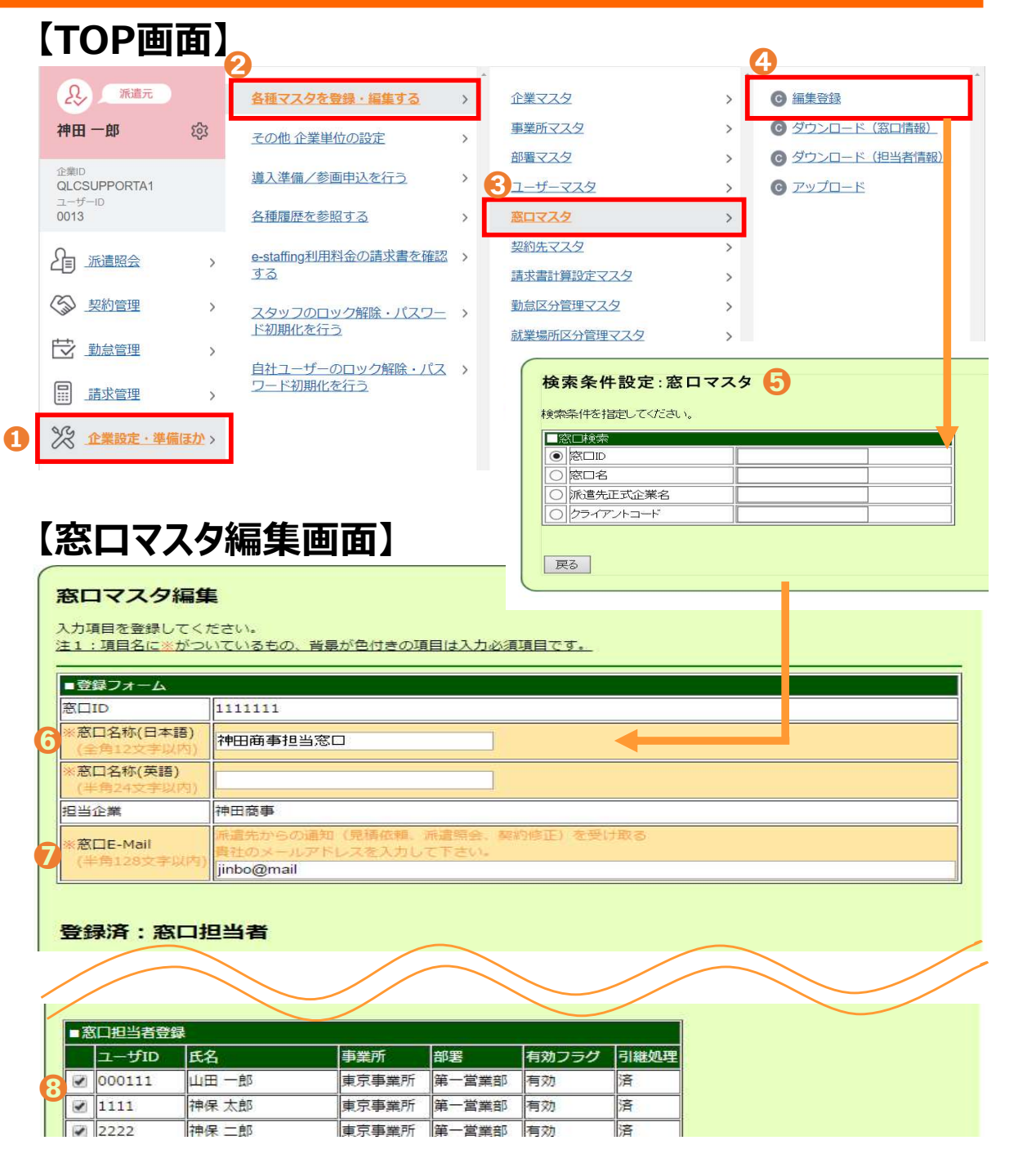

e-staffing

窓口マスタ イメージ

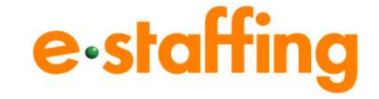

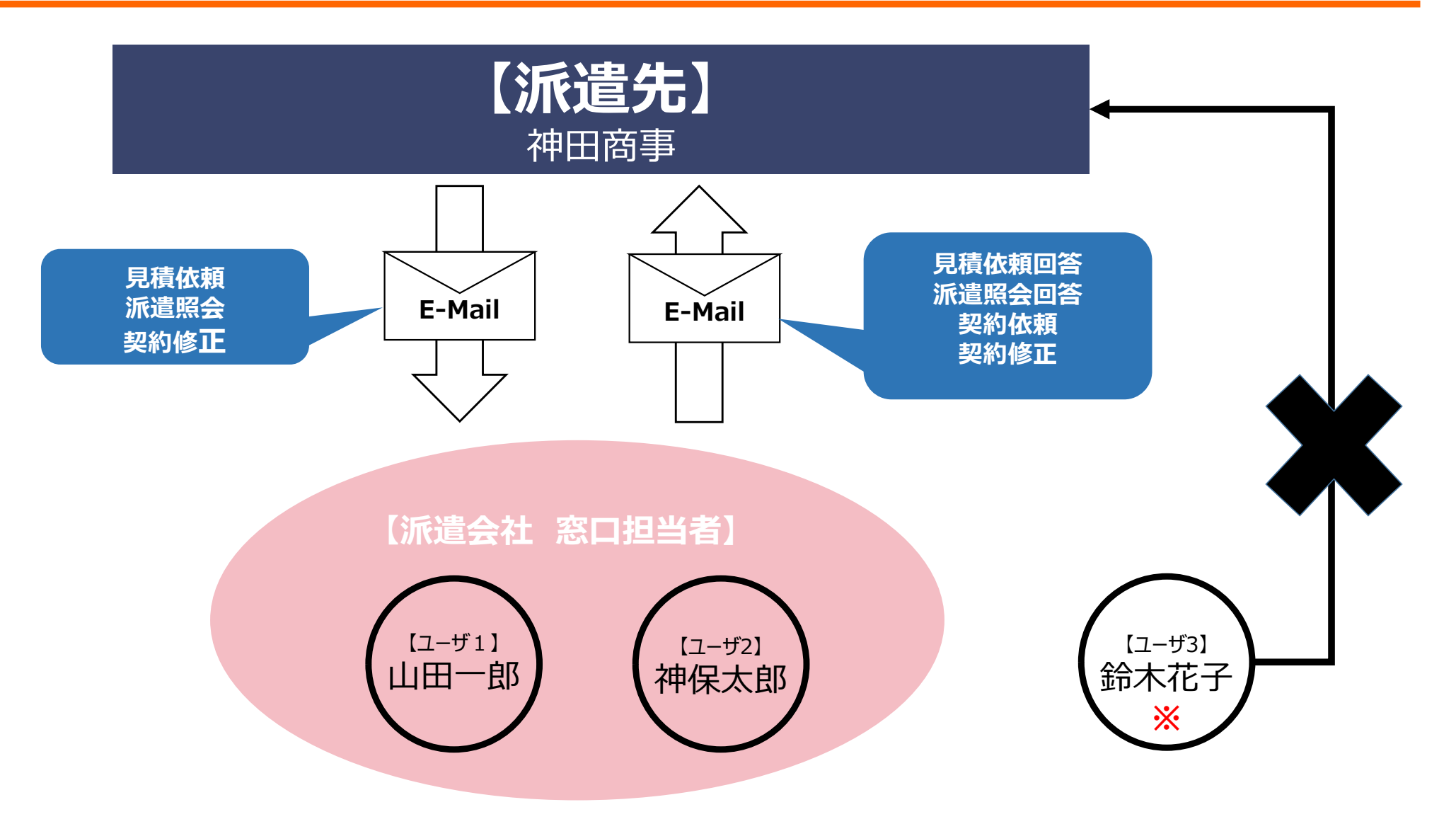

※見積依頼、派遣照会、契約修正等のメールは、窓口マスタに登録されている窓口E-mailアドレスへ送信されます。 (メール受信先設定により窓口担当者ユーザへも送信可能です)

※窓口マスタに窓口担当者として登録されていないユーザは、見積依頼、派遣照会の確認・回答や回答からの契約依頼等ができません。

# 契約管理 機能メニュー説明

\_\_\_\_\_

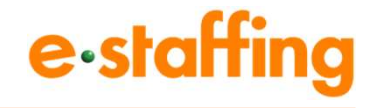

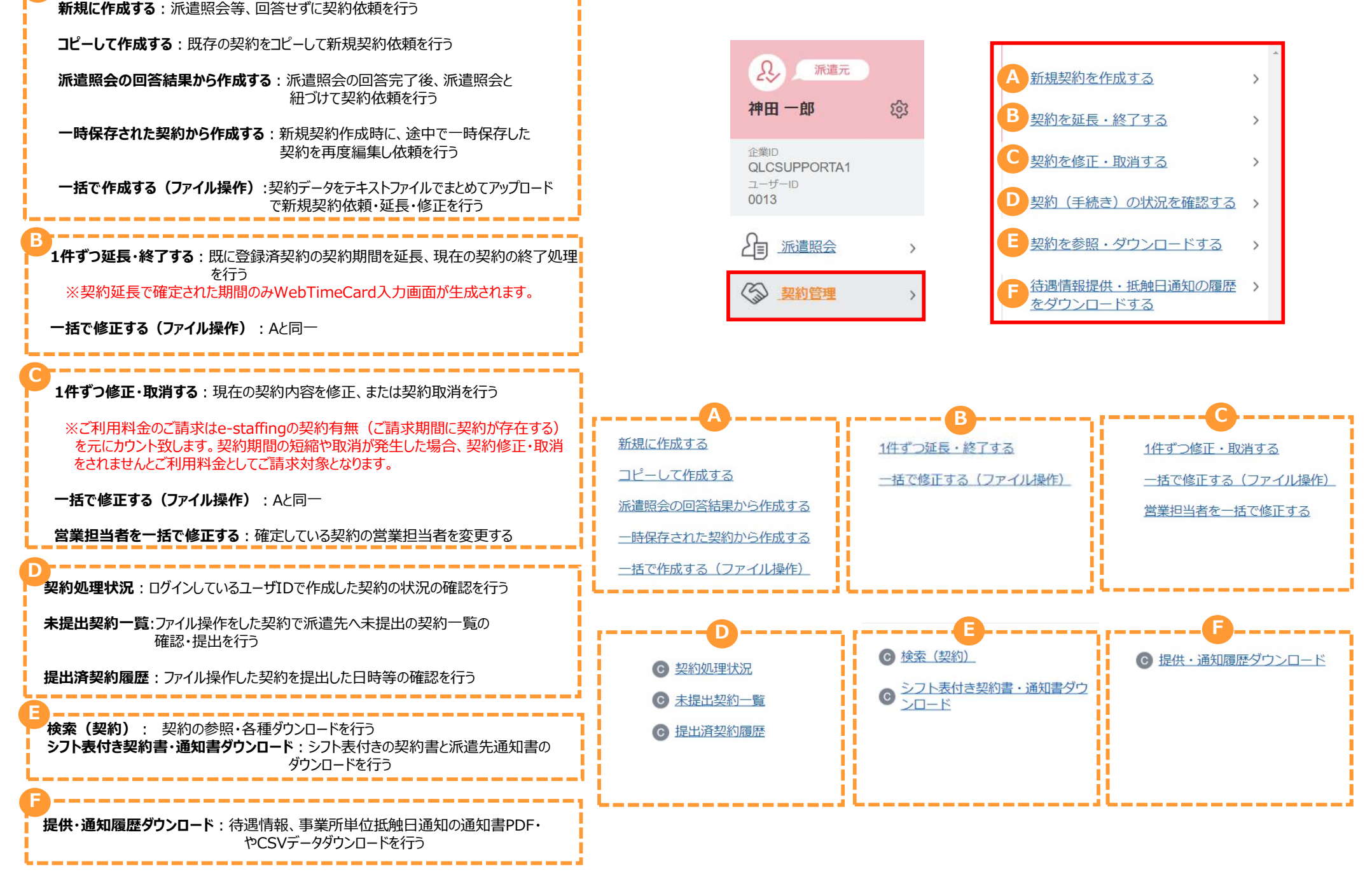

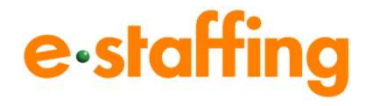

## 【TOP画面】

1契約管理> をクリック

2新規契約を作成する>をクリック

⑧派遣照会の回答結果から作成する> をクリック

④回答からの契約依頼 をクリック

# 【TOP画面】

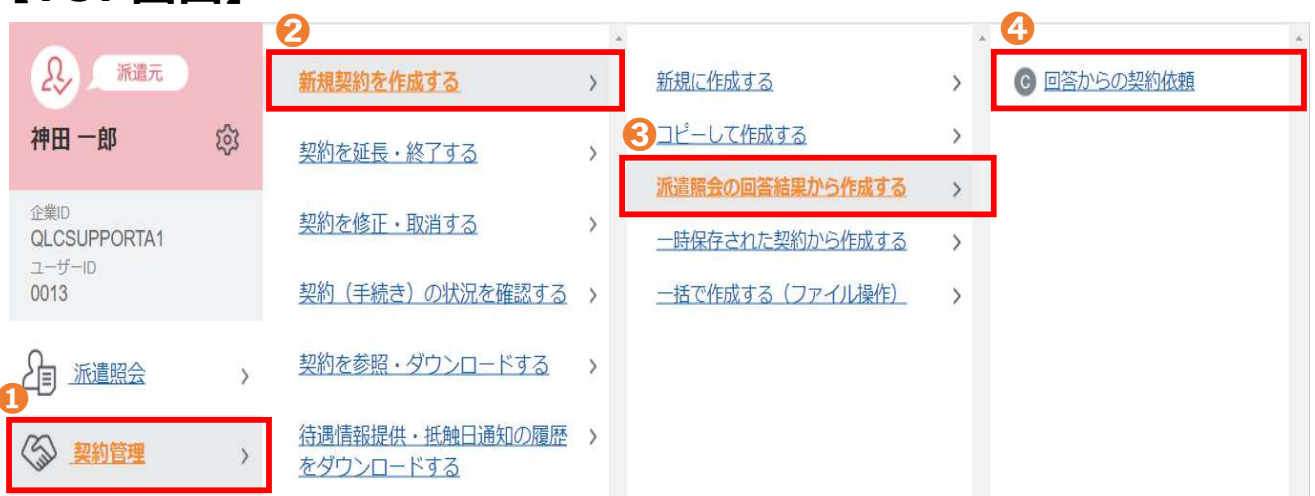

# 【回答からの契約依頼画面】

⑤依頼No: クリックすると依頼内容を確認できます。

〇 入力:契約入力画面へ遷移します。

※派遣照会の回答をされていない場合は、入力 ボタンが 表示されません。

済:画面から非表示になります。

#### ※再表示させたい場合、派遣照会>

見積・派遣照会を参照する>検索(派遣照会)メニュー

から該当派遣照会を検索して 復 ボタンをクリック

# 【回答からの契約依頼画面】

|   | 回答から                                              | の契約体                     | 友頼   |       |       |             |               |        |          |          |    |                |
|---|---------------------------------------------------|--------------------------|------|-------|-------|-------------|---------------|--------|----------|----------|----|----------------|
|   | 未処理、または処理中の案件一覧です。<br>こちらから、依頼に対する契約入力処理を行ってください。 |                          |      |       |       |             |               |        |          |          |    |                |
| - | 4件中、1~                                            | 4件表示して                   | います。 |       |       |             |               |        | M        |          |    | H <del>(</del> |
| 5 | 依頼No                                              | 依頼日<br>内容変更日             | 区分   | ステータス | 会社名   | 就業先部署       | 依頼者<br>内容変更者  | 職種     | 派遣<br>照会 | 契約<br>確定 | 契約 | 済              |
|   | A100000122                                        | 2016/01/01<br>//         | 新規   | 回答済   | 神田ソフト | ビジネスシステム開発部 | 神田 一郎<br>     | カスタム職種 | 3人       | Ø        | 入力 | 済              |
|   | A100000111                                        | 2016/01/01<br>//         | 新規   | 回答中   | 神田ソフト | ビジネスシステム開発部 | 佐藤 洁<br>      | カスタム職種 | 1人       | 叺        | 入力 | 済              |
|   | A 100000 106                                      | 2016/01/01<br>2016/01/04 | 内容変更 | 回答中   | 神田ソフト | ビジネスシステム開発部 | 高橋 茂<br>山田 一郎 | カスタム職種 | 5人       | 人        | 入力 | 済              |
|   | A100000104                                        | 2016/01/01<br>2016/01/04 | 内容変更 | カーズ   | 神田ソフト | ビジネスシステム開発部 | 田中 博<br>山田 一郎 | カスタム職種 | 3人       | 人        |    | 済              |

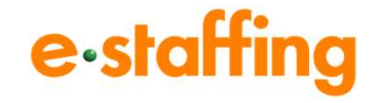

## ※オレンジ色の項目は必須入力項目・白色の項目は任意入力項目です。

| この担当者になります。<br>旨定していますので    | 契約依頼                                                                                    |                                                                                                    |                                                                                                    |     |
|-----------------------------|-----------------------------------------------------------------------------------------|----------------------------------------------------------------------------------------------------|----------------------------------------------------------------------------------------------------|-----|
| へ直接お問い合わせください。              | 契約内容を入力してください。<br>契約先担当者の変更を行うこ<br>注:項目名に※がついている<br>※e-staffingシステムの契約<br>※一時保存を行った際の保有 | ともできます。<br>もの、背景が色付きの項目はま<br>データを参照いただける画面は<br>写期間は、3か月間となります。                                                                                                    | 契約提出時の入力必須項目です。<br>契約書ではございません。                                                                                                    |     |
| 5<br>アンをクリックしてください          | ■契約先変更処理<br>クライアントコード<br>1 契約確認者 메르□                                                    | jinboF<br>〇氏名 姓:<br>〇氏名力士姓:<br>〇ID                                                                                                    | 名:<br>名:<br>名:                                                                                                    |     |
| 番号)を設定頂けます。<br>業名を表示させたい    | <ol> <li>期間制限の対象外として</li> <li>紹介予定派遣契約として</li> <li>製造業務に該当する派道</li> <li>契約種類</li> </ol> | 登録する(無期雇用 / 60歳以」<br>登録する ( □ 求人票を添付<br>契約として登録する (====<br>法(2020年4月1日改正法)対象                                                                                                    | 上 / 有期ブロジェクト / 日数限定 / 産・育・介護休代替要<br>する )<br>契約 ────────────────ろ月31日以前)対象契約                                                                                                    | [員] |
| 登録・編集する><br>録が必要です。         | 新法(2020年4月1日3<br>■確定契約先情報<br>クライアントコード<br>顧客企業<br>契約確認者                                 | <mark>y正法) 対象契約</mark><br>]jinboF<br>旗 <del>阳</del> 西商事<br>[JT檀上派遣先                                                                                                    |                                                                                                    | _   |
| e Card利用の場合は<br>合は「なし」を選択して | 3<br><u> ぶき元管理コード</u><br>※Jobコード<br><sup> (</sup> 契約先コード<br>(●ELD 検)                    | (「 <u>%'=」はシステムの都合</u><br>索                                                                                                    | らにより使用いただけません。)                                                                                                    |     |
| 5日/20日/末日」の<br>い。           | ④ WebTimecard<br>※タイムカード使用有無                                                            | <ul> <li>▼</li> <li>▼</li> <li>★</li> <li>★</li></ul> | カード締め日                                                                                                    |     |
| を選択してたさい。                   | ····································                                                    | 千葉事業所(事業所単位抵)<br>(* 千葉事業所)<br>(検索できない際は、派遣先の<br>(括弧内の*以降には就業先書                                                                                                    | 触日通知受領済み 通知抵触日:2022/10/01)<br>方に登録有無をご確認たさい)<br>「薬所正式名称の表示されています」)                                                                                                    |     |
| されたマスタから、                   | 事業所単位の名称(HELP)                                                                          | <ul> <li>○ 就業先事業所名を記載</li> <li>○ 右を事業所単位として記載</li> </ul>                                                                                                    | 戊                                                                                                    |     |
| を選択してください。                  | 事業所単位抵触日 (1559)                                                                         | 2022年10~月01~                                                                                                    | _B                                                                                                    |     |
| 不明の場合は派遣先企業<br>6問合せください。    | ※就業先住所                                                                                  | 千葉県房総郡1-1<br>下記を個別契約書・派遣                                                                                                    | た管理台帳に追記する 💷 🛛                                                                                                    |     |
| 球 <b>믜 能</b> じり。            | ※就業先部署 検索                                                                               | 1911日<br>(* 埼玉部)<br>(検索できない際は、派遣先の<br>(括弧内の*以降には就業先部                                                                                                    | 方に登録有無をご確認べださい)<br>増正式名称が表示されています。)                                                                                                    |     |
|                             | 組織単位                                                                                    | 組織単位<br>組織の長の職名                                                                                                    | 派遣先の方のみ登録可能な項目です<br>派遣先の方のみ登録可能な項目です                                                                                                    |     |
| さい。                         |                                                                                         |                                                                                                    | FRATE CONTRACT CONTRACT |     |
|                             | 0 アストセンター                                                                               |                                                                                                    | 非表示                                                                                                    |     |

# 1. 契約確認者: 契約内容の確認を行う派遣先の担当者になります。 (利用機能・導入範囲確認シートで派遣先が指定していますのでご確認ください。)

※契約確認者がご不明な場合は、派遣先企業へ直接お問い合わせください

#### 2期間制限の対象外として登録する 紹介予定派遣契約として登録する 製造業務に該当する派遣契約として登録する

:該当する場合にチェックを入れて「変更」ボタンをクリックしてください

## ●派遣元管理コード

Jobコード: 社内でご利用のJobコード(仕事番号)を設定頂けます。 契約先コード: 契約書に派遣先のグループ企業名を表示させたい ときに利用します。

※事前に、企業設定・準備ほか>各種マスタを登録・編集する> 契約先マスタ> [編集登録] メニューから登録が必要です。

# Web Timecard

タイムカード使用有無:派遣先でWeb Time Card利用の場合は 「あり」、利用しない場合は「なし」を選択して ください。

タイムカード締め日:「15日/末日」または「15日/20日/末日」の いずれかを選択してください。

※締め日が末日1回の場合は、「15日/末日」を選択してください。

# 5契約先情報

就業先事業所・就業先部署:派遣先で入力されたマスタから、
 該当するマスタを選択してください。
 事業所単位の名称・事業所単位抵触日:ご不明の場合は派遣先企業へお問合せください。
 組織単位・組織の長の職名:派遣先のみ登録可能です。

**6コストセンター(コード・コメント)** 派遣先からご指示があった場合のみ入力してくだ

変更

Reset

-時保存

# 回答からの契約依頼(画面②)

# e-staffing

# ⑦派遣元情報·派遣元担当者情報

該当する派遣元事業所・部署・営業担当者・派遣元 責任者・苦情処理申立先をマスタから選択してください。

※選択したいマスタ情報がない場合は、 企業設定・準備ほか>各種マスタを登録・編集する> から必要情報を新規登録してから再度選択してください。

# 8 スタッフ情報

- スタッフコード: 社内でご利用されている派遣スタッフの方を特定する 番号(コード)を、半角英数字で入力してください。 (禁則文字除く)
  - ※スタッフコードはスタッフがWeb Time Cardログイン時のユーザID、 初回パスワードとなります。

※スタッフコードはスタッフごとに設定して下さい。

派遣元での雇用形態:無期雇用を選択する場合は、P10②「期間 制限の対象外として登録する」を選択し、 変更ボタンをクリックしてください。有期雇用で 期間制限の例外に該当する場合、個人抵触 日の入力は不要です。

# **⑨就業条件**

- 初回契約開始日:同一部署での契約開始日を入力してください。 個別労働者派遣契約書には反映されません。
- 勤務時間:1パターンのみ入力可 (複数の勤務時間がある場合は、契約書備考欄に 入力してください)
- 休憩時間:複数の休憩時間がある場合、休憩時間1~3へ 分けて入力いただくと、個別労働者派遣契約書の 休憩時間1~3欄にそれぞれ表示されます。

請求単価:時、日、月のいづれかを選択します。

### **業務内容:**全角1000文字まで入力できます。 **責任の程度:**派遣労働者が従事する業務に伴う、責任の程度を 入力します。

| 派令二体和                                                                                                    |                                                                              |                                       |                |                               |                            |                 |
|----------------------------------------------------------------------------------------------------|------------------------------------------------------------------------------|---------------------------------------|----------------|-------------------------------|----------------------------|-----------------|
|                                                                                                    |                                                                              |                                       |                |                               |                            |                 |
|                                                                                                    | 10.75                                                                        | 神保町人材                                 | <u> 底遣サービス</u> |                               |                            |                 |
| 《派遣元事業所                                                                                                    | 検索                                                                           | 9901 神保町                              | 「本社            |                               |                            |                 |
| 派遣元部署                                                                                                    | 検索                                                                           | 9901 営業1;                             | 913<br>        |                               |                            |                 |
|                                                                                                    | 102                                                                          |                                       |                | 34272 MIN                     | Contraction of Contraction |                 |
| - 派廷元担当者将有                                                                                                    | 12                                                                           | 12-75                                 |                |                               | 1文和3                       |                 |
| 「来担当者                                                                                                    |                                                                              | 192. <del>X</del> t jur               | 16602 別和世子     | 2 末 部                         |                            | 00-0000-0000    |
| 派遣元責任者                                                                                                    |                                                                              | 検索 jir                                | bo02 派遣 花子     | 営業1部                          |                            | 00-0000-0000    |
| (苦情申出先                                                                                                    |                                                                              | 検索 jir                                | bo02 派遣 花子     | 営業1部                          |                            | 00-0000-0000    |
|                                                                                                    |                                                                              |                                       |                |                               |                            |                 |
| スタッフ情報 📕                                                                                                    |                                                                              |                                       |                |                               |                            |                 |
| ミスタッフコード                                                                                                    |                                                                              |                                       |                |                               |                            |                 |
|                                                                                                    |                                                                              | % '=」はシスラ                             | テムの都合により使用     | いただけません。)                     | 山のみ)となります。                 |                 |
| スタッフ氏名                                                                                                    | <b>女生:</b>                                                                   |                                       |                | 名:                            |                            |                 |
| スタッフ氏名カナ                                                                                                    | <b>女生:</b>                                                                   |                                       |                | 名:                            |                            |                 |
| タッフ氏名英字                                                                                                    |                                                                              |                                       |                |                               |                            |                 |
| 性別(派遣法35条                                                                                                    | <b>٤)</b>                                                                    | ~                                     |                |                               |                            |                 |
| 年齡区分                                                                                                    | 0                                                                            | 18歳未満(                                | 歲) 〇18歲        | 以上45歳未満 〇 45歳                 | 以上60歳未満 060歳               | 以上              |
| 待遇決定方式                                                                                                    | 0                                                                            | 労使協定方:                                | 式 〇派遣先均等·      | 均衡方式                          |                            |                 |
|                                                                                                    | 0                                                                            | 11 11 DE ED                           | (期間部限の対象)      | Rできない場合は当りつく                  | )み 選択できます。)<br>2先の         |                 |
| 派遣元での雇用用                                                                                                    |                                                                              | 2017年7月                               | 期間制限項目を        | チェック後変更ポタンを担                  | <u>単下ください)</u>             |                 |
|                                                                                                    | 0                                                                            | 有期雇用                                  | 個人抵触日 🚥        | ₽ 年                           | ✓ 月 — ✓ 日                  |                 |
|                                                                                                    |                                                                              |                                       |                |                               |                            | 一時保             |
|                                                                                                    |                                                                              |                                       |                |                               |                            | L = J IA        |
| 就業条件                                                                                                    | 16                                                                           | 1                                     |                |                               |                            |                 |
| 回契約開始日                                                                                                    |                                                                              | 年                                     | ~月 ~日          |                               | Day                        |                 |
| 契約期間                                                                                                    | 2                                                                            | 022 🗸 年 🛛 0                           | 2 🗸 月 25 🗸 日 ~ | 2022 ~ 年 02 ~ 月               | 25 ~ 日 個人排                 | 氏触日反映           |
| 勤務日                                                                                                    |                                                                              | 月〇火〇                                  |                | 〕土 □ 日 □ 祝                    | ロシフトあり                     |                 |
| 休日 0000                                                                                                    |                                                                              | ± 0 8                                 | □ 祝日 □ 指定休 F   | その他                           |                            |                 |
|                                                                                                    | 毎                                                                            |                                       |                |                               |                            |                 |
| 法定休日                                                                                                    | 週日                                                                           | の起昇曜日:                                | 法定休日出勤日を特定     | 定します。                         |                            |                 |
| 勤務時間                                                                                                    | 0                                                                            |                                       | →週の起昇日からもっ     | <u>こも速い日</u><br>00 <b>~</b> 分 |                            |                 |
| 休憩時間1                                                                                                    | 0                                                                            | )~時 00、                               | ・分から 0 ~分      | PSI                           |                            |                 |
| 、憩時間2                                                                                                    |                                                                              | ♥時 、                                  | •分から •分        | - FBJ                         |                            |                 |
| (憩時間3                                                                                                    |                                                                              | ♥時 、                                  | ・分から - ・分      | ·[6]                          |                            |                 |
| 時間外労働 (HELD)                                                                                                    | C                                                                            | 有 〇 無                                 |                | ※休日労働 🖽                       | ○有○無                       |                 |
| 請求単価                                                                                                    |                                                                              |                                       | 円/時~ 計         | 算                             |                            |                 |
|                                                                                                    |                                                                              | 時間外割増                                 | 容:25%(切り捨て)    | 法定休出割増率: 359                  | 6(切り捨て) 深夜割地               | (空 : 25%(切り捨て)  |
| 川増単価 🚥                                                                                                    |                                                                              | 時間外単価                                 | : 円/時          | 注定休出単価 :                      | 円/時 深夜割増                   | 曾単価: 円/時        |
| 00411111320005702500                                                                                                    |                                                                              |                                       |                |                               |                            | 個別契約書に表示しない     |
|                                                                                                    |                                                                              | 月額料金適用                                | 用下限時間 :        | 時間 月客                         | <u></u>                    | : 時間            |
| 額精算                                                                                                    |                                                                              | 不足時間単(                                | <b>т</b> :     | 円/時 超通                        | 時間単価                       | : 円/時           |
|                                                                                                    | ľ                                                                            |                                       | oreo - 19      |                               | □この項目を                     | <u></u>         |
|                                                                                                    | 1                                                                            | i i i i i i i i i i i i i i i i i i i |                |                               |                            | *               |
| の他請求に関する                                                                                                    | 備考                                                                           |                                       |                |                               |                            | -               |
| 全角200文字以内)                                                                                                    |                                                                              |                                       |                |                               |                            | 1.              |
|                                                                                                    | _                                                                            |                                       |                |                               | □この項目を                     | 個別契約書に表示しない     |
| THE REPORT OF A REAL PROPERTY OF A REAL PROPERTY OF |                                                                              | □ 1個別契約                               | 1番に請氷単1面に関す    | る項目を表示せす、「(別:                 | 速定のる見書による月と初               | 広示する HELP       |
| 個別契約者への表                                                                                                    |                                                                              |                                       |                |                               |                            | <b>^</b>        |
| 「「「「「「「「」」」、「「」」、「「」」、「「」」、「」、「」、「」、「」、「                                                                                                    | UI                                                                           |                                       |                |                               |                            | *               |
| 圖別契約書への表<br>通費相当額<br>★全角50文字、縦5<br>▲250文字以内)                                                                                                    | -<br>T                                                                       |                                       |                |                               | NA NO NO.0000000000        | 11              |
| 適別契約者への表<br>通費相当額<br>美全角50文字(紙5<br>全角250文字以内)                                                                                                    | ifT .                                                                        |                                       |                |                               | □ この 項日を                   | 個別契約書に表示しない     |
| ■別契約書への表<br>通費相当額<br>金全角50文字 総定<br>6角250文字以内)                                                                                                    | Ϋ́Τ                                                                          |                                       |                |                               | □ この 項目を                   | 個別契約書に表示しない     |
| ■別契約書への表<br>通費相当額<br>き方50×デジント<br>月250×デリスト) 注種 雇派遣例外業務1                                                                                                    | ÎT<br>HELD                                                                   | 227                                   |                |                               | □ この 項目を                   | ·個別契約書に表示しない    |
| 回別突約書への表<br>通費相当額<br>を月50次子は内)<br>種<br>雇派遣例外業務1<br>雇派遣例外業務2                                                                                                    | IT<br>HELP                                                                   |                                       |                |                               | □ この 項目を                   | 個別契約書に表示しない     |
| <ul> <li>■ 周辺(新)書への表</li> <li>         ・通費相当額<br/>・主角50文子し内)         ・</li> <li>         ・</li> <li>         ・</li></ul>                                                                                                    |                                                                              |                                       |                |                               | □ この 項目を                   | 個別契約書に表示しない<br> |
| 1回加減計書への表<br>に通費相当額<br>第4年4月50文子以内)<br>50<br>50<br>50<br>50<br>50<br>50<br>50<br>50<br>50<br>50                                                                                                    | ft<br>HELD                                                                   |                                       |                |                               | □ この 項目を                   | 個別契約書に表示しない     |
| 個別與對書へ仍要<br>石通費相当額<br>基合的公子(1)(1)<br>裁種<br>目雇派這例外業務1<br>目雇派這例外業務2<br>目雇派這例外業務3                                                                                                    | HELD                                                                         |                                       |                |                               | □ この 項目を                   | 個別契約書に表示しない     |
| (個別契約書への表<br>法通費相当額<br>法有500 (平)(内)<br>地理<br>目雇派這例外業務1<br>目雇派這例外業務3<br>目雇派這例外業務3<br>目雇派這例外業務3                                                                                                    | (17<br>(1860)                                                                |                                       |                |                               | □ この項目を                    | 個別契約書に表示しない<br> |
| (個別契約書への表<br>)<br>(1)<br>(1)<br>(1)<br>(1)<br>(1)<br>(1)<br>(1)<br>(1)<br>(1)<br>(                                                                                                    | 225 f 7                                                                      |                                       |                |                               | この項目を<br>                  | 個別契約書に表示しない<br> |
| (個別契約書への) 表<br>定通費相当額<br>第三角50文子(約)<br>整理<br>層派(違例外業務1<br>) 雇派(違例外業務3<br>) 雇派(違例外業務3<br>) 雇派(違例外業務3<br>) 雇派(違例外業務3<br>) 年齢的(分別の)<br>(本部の) (例本)<br>(本部の) (例本)<br>(本部の)<br>(本部の) (例本)<br>(本部の)<br>(本部の)<br>(<br>(本部の)<br>(<br>(<br>(<br>(<br>(<br>(<br>(<br>(<br>(<br>(<br>(<br>(<br>(                                                                                                    | 2517                                                                         |                                       |                |                               |                            |                 |
| <ul> <li>(通気架)書への表</li> <li>(通気架)書への表</li> <li>(通知の)案</li> <li>(通知の)案</li> <li>(通派)違例外業務2</li> <li>(通派)違例外業務2</li> <li>(通派)違例外業務3</li> <li>(通派)違例外業務3</li> <li>(通派)違例外業務3</li> <li>(通知の)案</li> <li>(通知の)案</li> <li>(通知の)</li></ul>                                                                                                    | 於<br>中<br>(1)<br>(1)<br>(1)<br>(1)<br>(1)<br>(1)<br>(1)<br>(1)<br>(1)<br>(1) |                                       |                |                               | この項目を<br>                  | 個別契約書に表示しない<br> |
| <ul> <li>         ・画書相当都         ・・・・・・・・・・・・・・・・・・・・・・・・・・・・・</li></ul>                                                                                                    | 第一日の1000000000000000000000000000000000000                                    |                                       |                |                               | □ この項目を                    |                 |

Copyright ( c ) 2008- e-staffing

# 回答からの契約依頼(画面③)

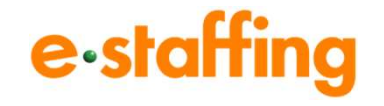

- ①派遣労働者を無期雇用派遣労働者又は60歳以上の者に限定する か否かの別、派遣労働者を協定対象労働者に限定するか否かの別 :該当する項目を選択してください。
- ①教育訓練・給食施設:該当する項目を選択してください。 選択にない項目はその他へ入力ください。
- ・ 伊宜供与:マスタに事前設定をしていない、または当該項目をブランクにした場合、以下固定文言が契約書帳票PDFに反映されます。

「派遣先は、派遣労働者に対し、派遣先の社員が利用する福利厚生施設等について、利用することができるよう便宜供与することとする。」

(E)安全及び衛生:マスタに事前設定していない場合は、 全角250文字まで入力することが可能です。

#### 🛂 36協定

- (36協定・契約書特約事項):マスタに事前設定していない場合は、 契約書上は空欄となり、労働時間 管理画面において、36協定の計算 がされません。
- ※19、18、19は以下メニューから初期値の事前設定が可能です。 企業設定・準備ほか>各種マスタを登録・編集する>企業マスタ> 編集登録(36協定・契約書帳票PDF情報設定)
- ①社会保険加入状況通知:社会保険加入状況を入力します。 「○日以内に届出予定」の日数は、各派 遣会社様によって異なるため社内で ご確認ください。
- ①期間制限の対象外となる理由: P10②「期間制限の対象外として登録する」を選択した場合のみ、入力が可能となります。

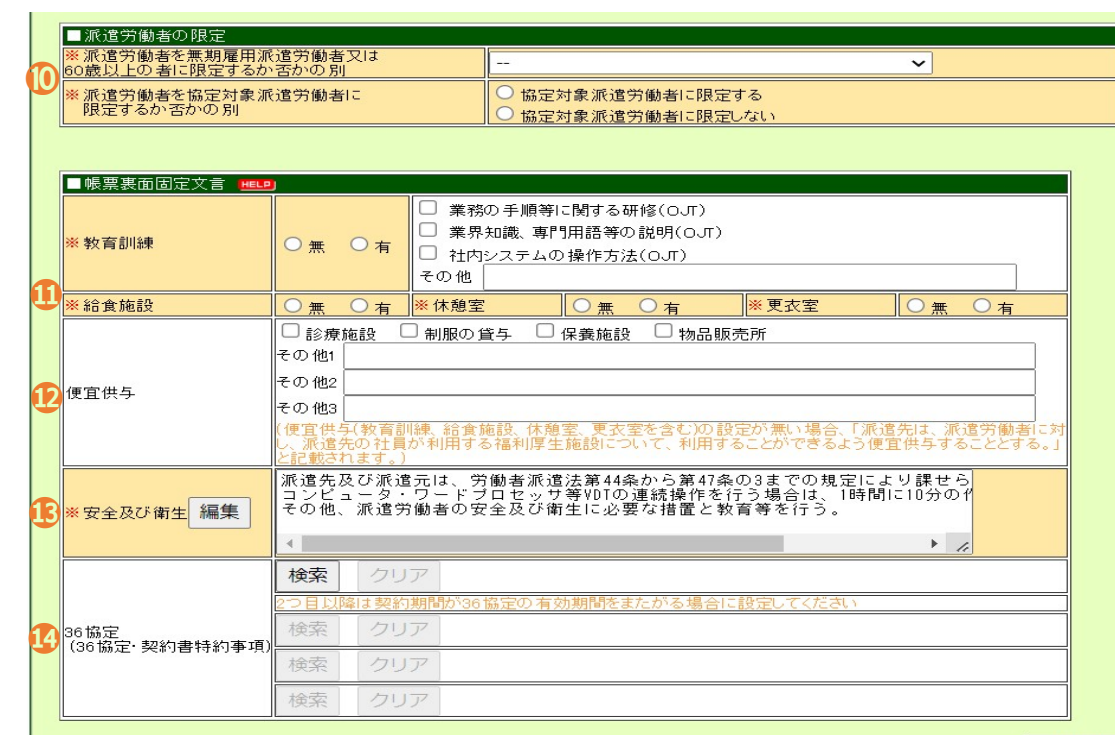

一時保存

| ■社会保険加入ホ | 犬況通知(派遣法35条) | HELP                                                                                                    |
|----------|--------------|----------------------------------------------------------------------------------------------------|
|          | ○ 有(加入)      |                                                                                                    |
|          | ○ 無(手続中)     | 7 日以内に届出予定                                                                                                    |
| ※健康保険    | ○ 無(加入対象外)   | <ul> <li>期間不足:雇用契約が2ヶ月以内で加入条件を満たさないため</li> <li>時間不足:1週の所定労働時間又は1ヶ月の労働日数が通常社員の4分の3を超えず、<br/>さらに短時間被保険者にも該当しない</li> <li>年齢対象外:75歳以上の者を雇用したため</li> </ul> |
|          | ○ 有(加入)      |                                                                                                    |
|          | ○ 無(手続中)     | 7 日以内に届出予定                                                                                                    |
| ※厚生年金    | ○ 無(加入対象外)   | <ul> <li>期間不足:雇用契約が2ヶ月以内で加入条件を満たさないため</li> <li>時間不足:1週の所定労働時間又は1ヶ月の労働日数が通常社員の4分の3を超えず、<br/>さらに短時間被保険者にも該当しない</li> <li>年齢対象外:70歳以上の者を雇用したため</li> </ul> |
|          | ○ 有(加入)      |                                                                                                    |
| ※ 雇田 保 陥 | ○ 無(手続中)     | 7 日以内に届出予定                                                                                                    |
| ~ 准用 床段  | ○ 無(加入対象外)   | <ul> <li>□ 期間不足:現時点では31日以上の継続就業が未定であるため</li> <li>□ 時間不足:1週20時間未満の契約のため</li> </ul>                                                                     |
|          |              |                                                                                                    |

|    | ■期間制限の対象外       |                                                                                                    |
|----|-----------------|----------------------------------------------------------------------------------------------------|
|    |                 | <ul> <li>□ 無期雇用派遣労働者</li> <li>□ 60歳以上派遣労働者</li> <li>□ 有期プロジェクト業務</li> <li>□ 日数限定業務</li> </ul>                       |
| 10 | 期間制限の対象外となる理由 🚥 | □ 産前産後、育児・介護休業を取得する労働者の代替要員の業務<br>(期間制限の対象外として登録する場合のみ入力できます。)<br>(項目が選択できない場合は当リンク先の)<br>期間制限項目をチェック後変更ボタンを押下ください) |
|    |                 |                                                                                                    |

Copyright ( c ) 2008- e-staffing

# 回答からの契約依頼(画面④)

# e-staffing

①有期プロジェクト業務、日数限定業務、産前産後・育児・ 介護休業を取得する労働者の代替要員の業務:

P10②「期間制限の対象外として登録する」を選択し、期間 制限の対象外となる理由を選択した場合のみ、入力が可能 となります。

- (B契約書備考:個別労働者派遣契約書の備考欄に反映させたい) 内容を当該項目に入力ください。
  - 例:割増料金、複数勤務時間(シフト等)など
     産前産後、育児休業、介護休業等の代替要員、日数限定業
     務の場合は、必要事項を当該項目に入力下さい。
     全角1000文字まで入力できます。
- ①通知書備考:派遣先通知書備考に反映させたい内容を当該 項目に入力ください。 全角504文字まで入力できます。

### **20**その他情報

- 更新単位:更新単位を入力します。個別労働者派遣契約書に は反映されません。
- スタッフ最終延長可能日:スタッフ最終延長可能日を入力 します。 派遣先側には非表示となります。

その他就業条件:その他就業条件があれば入力して下さい。

備考1~10、選択式備考:個別労働者派遣契約書には反映 されません。派遣先側でこの項目の ご利用を設定できるようになって います。

入力完了しましたら、確認画面へ ボタンをクリックしてください。

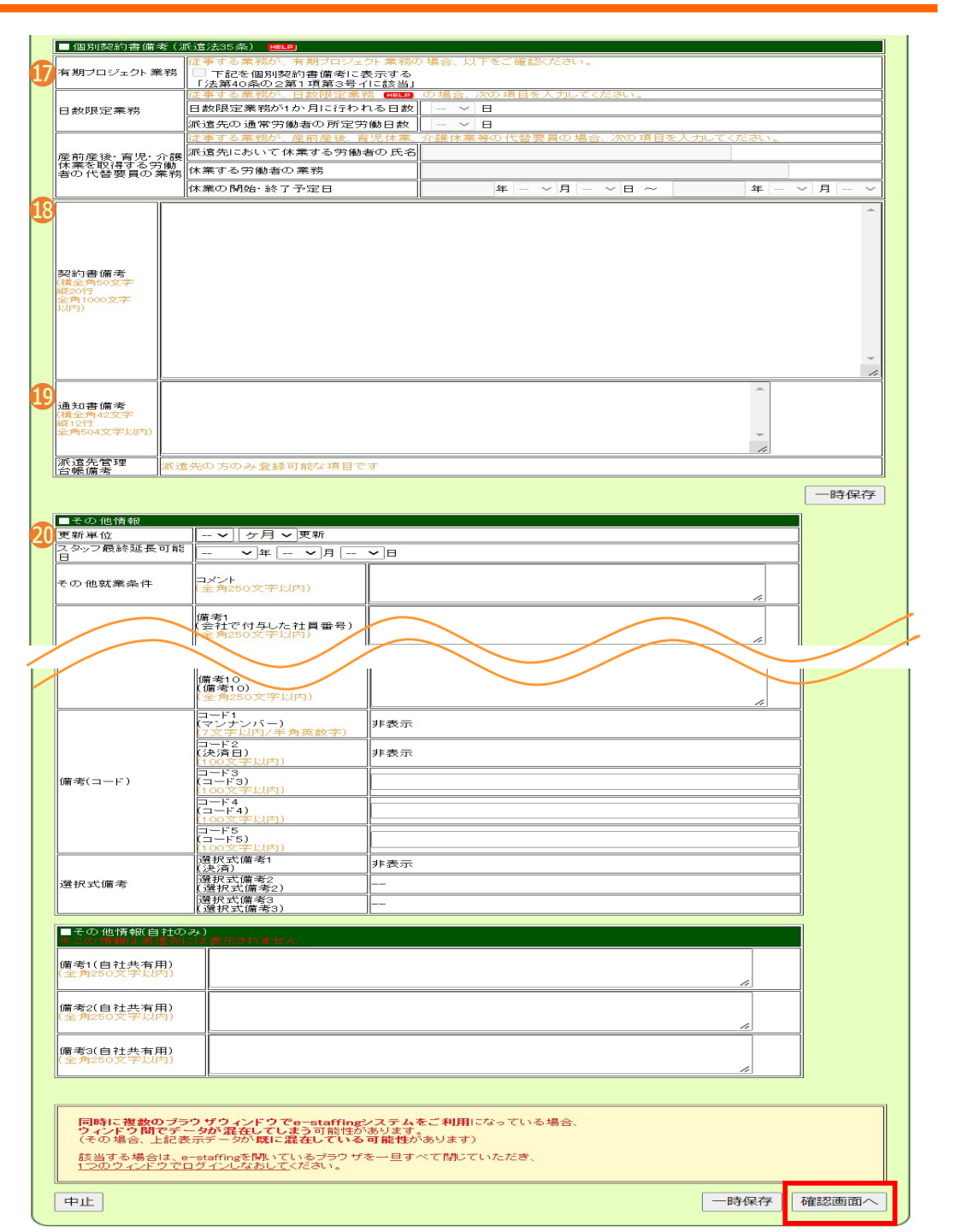

# 回答からの契約依頼(画面⑤)

# e-staffing

# 【契約内容確認画面中略】

# 契約内容を確認の上、 提出 ボタンをクリックしてください。

契約内容確認

入力した契約内容を確認してください。

※e-staffingシステムの契約データを参照いただける画面は契約書ではございません。

#### 新法(2020年4月1日改正法)対象契約

#### (派遣照会No:<u>A100271698</u>)

| ■確定契約先情報                                         |                 |                  |     |
|--------------------------------------------------|-----------------|------------------|-----|
| クライアントコード kanda                                  |                 |                  |     |
| 顧客企業 神田ソフト 相                                     | <b>卡式会社</b>     |                  |     |
| 契約確認者 神保 一郎                                      |                 |                  |     |
|                                                  |                 |                  |     |
| ■派遣元管理コード                                        |                 |                  |     |
| Job⊐−F job1234                                   |                 |                  |     |
| 契約先二                                             |                 |                  |     |
| 契約先企業名   神田ソフト                                   |                 |                  |     |
|                                                  | $//$ $\sim$     |                  |     |
|                                                  | **·             |                  |     |
| (決済)                                             | 非表示             |                  |     |
| 選択式( 選択式(                                        | i考2             |                  |     |
|                                                  | 備考2)<br>第一半回    |                  |     |
| (選択式)                                            | 加考3<br>備考3)     |                  |     |
|                                                  |                 |                  |     |
| ■その他情報(自社のみ)                                     |                 |                  |     |
| ※この情報は派遣先には表示されません                               |                 |                  |     |
|                                                  |                 |                  |     |
| (備考3(自社共有用) ———————————————————————————————————— |                 |                  |     |
|                                                  |                 |                  |     |
|                                                  |                 |                  |     |
| その他契約書情報参照                                       |                 |                  |     |
| ※作成される契約書のイメージの一部が                               | 表示されます。         |                  |     |
| ※衣示される1メージは美院の契約者と                               | やょる場合かめります。     |                  |     |
|                                                  |                 |                  |     |
| 契約を再提出します。                                       |                 |                  |     |
| 以上の内容でよろしければ提出をクリック                              | してください。         |                  |     |
| 内容を再編集する場合は戻るを、内容を                               | 破棄する場合は 中止をクリック | <i>してく7</i> とぎい。 |     |
|                                                  |                 |                  | 提出  |
|                                                  |                 |                  | исш |

# 【契約参照画面抜粋】

| <u>C100873150</u><br>-000                                                                                                    | 確定(*) | (有)本<br>山商事 | 神保町営業所<br>東京人事部 | 2016/04/02<br>2017/03/02 | スカイツリー<br>部隊    | 123456<br>山田 花子                           | 2500円               | <mark>⊐</mark> ピ- | 実績           | 履歴           |    |
|----------------------------------------------------------------------------------------------------|-------|-------------|-----------------|--------------------------|-----------------|-------------------------------------------|---------------------|-------------------|--------------|--------------|----|
| <u>C100394460</u>                                                                                                    | 確定(*) | (有)本<br>山商事 | 四菱商事 東京<br>本社   | 2012/11/20               | 営業部             | 201181                                    | 2100円               |                   | 実績           | 履歴           | 復  |
|                                                                                                    |       | [[1]] [1]   | 大阪営業課           | 2013/11/19               |                 | 山田 花子                                     |                     |                   |              |              |    |
| 契約書作成済に、3件のデータが該当しました。<br>契約書作成中に、0件のデータが該当しました。<br>源遣先管理台帳作成済に、1件のデータが該当しました。<br>源遣先管理台帳作成市に、0件のデータが該当しました。<br>派遣先管理台帳対象外に、2件のデータが該当しました。<br>シフト表作成済に、0件のデータが該当しました。<br>シフト表作成項に、0件のデータが該当しました。 |       |             |                 |                          |                 |                                           |                     |                   |              |              |    |
|                                                                                                    |       |             |                 | ф                        | 長票PDF           |                                           |                     | CSV               |              |              |    |
|                                                                                                    | - 1   | 契約          | 約データ            |                          |                 |                                           | <u>ダウ</u>           | シロー               | ド <u>(3)</u> |              |    |
|                                                                                                    | - 1   | 契約          | 書·通知書           | <u>۲ ( کو</u>            | ンロ <u>ード(3)</u> |                                           | 記載項目                | ダウン               | ロード          | : <u>(2)</u> |    |
|                                                                                                    | - L   | 派遣乡         | 5管理台帳           | <u> ダウン</u>              | ンロ <u>ード(1)</u> |                                           | 記載項目                | ダウン               | ロード          | :(0)         |    |
|                                                                                                    |       | 2           | /フト表            | ダウン                      | ンロード(0)         |                                           | シフト表CS              | SVダウ              | ンロー          | ド(0)         |    |
|                                                                                                    |       |             |                 |                          |                 | <ul> <li>記載項目ダ</li> <li>勤怠実績関い</li> </ul> | ウンロードでは<br>車項日を除く全1 | 、<br>帳票PD         | 日こ反明         | 規されて<br>烈雨+目 | いる |

帳票類を確認・出力する際は、 契約管理> 契約を参照・ダウンロードする> 検索(契約)から該当の契約を検索⇒表示される契約 の画面最下欄に記載されている、各種帳票のダウンロードリ ンクをクリックしご利用ください。

# 状況:契約処理状況

# e-staffing

表示条件変更

# 【TOP画面】

1契約管理> をクリック

- 2契約(手続き)の状況を確認する>をクリック
- \delta 契約処理状況 をクリック

# 4 ステータス

- 依頼済:派遣会社が契約依頼提出後、派遣先が契約内容 をまだ確認していない。
- 差戻し:派遣会社が契約依頼提出後、派遣先から差し戻しを 受けている。
- 取下:派遣会社が契約依頼提出後、自ら依頼を取り下げた。
- 確認中:派遣会社が契約依頼提出後、派遣先の契約確認者が 確認し、その後の派遣先の別の承認者へ承認が回ってい る承認フローの途中。
- 確定:派遣会社が契約依頼提出後、派遣先が契約内容の 確認を行い確定した。
- ※契約確定後、個別労働者派遣契約書・派遣先通知書のPDF、勤 怠入力のWeb Time Card画面が生成されます。
- ※システムご利用料金は、e-staffingで【確定】した契約に対して 発生いたします。
- ⑤ 取下 :契約依頼を取り下げます。
- ⑥ 再提:再度契約依頼を提出します。
  - | 1 画面から削除します。

|   | 【TOP画面】              |   |                              |   |           |   |
|---|----------------------|---|------------------------------|---|-----------|---|
|   | 2 派遣元                |   | 新規契約を作成する                    | 3 | ⓒ 契約処理状況  | Ĵ |
|   | 神田一郎                 | ŝ | 契約を延長・終了する                   | > | ◎ 未提出契約一覧 |   |
|   | 企業ID<br>QLCSUPPORTA1 |   | 契約を修正・取消する                   | > | G 提出済契約履歴 |   |
|   | ユーザーID<br>0013       | 0 | 契約(手続き)の状況を確認する              | > |           |   |
|   | 1 派遣照会               | > | 契約を参照・ダウンロードする               | > |           |   |
| 0 | 契約管理                 | > | 待遇情報提供・抵触日通知の履歴<br>をダウンロードする | > |           |   |

# 契約処理状況

契約依頼の状況一覧です。※契約区分欄に(\*)マークの表示している契約は、修正/取消承認フロー中の契約となります。 ※契約14個に(紹)マークのある契約は、紹介予定派遣契約となります。 更に、求人票が有る場合、(求)マークが表示されます。

※契約No欄に(新法)マークのある契約は、新法適用契約、(旧法)マークのある契約は、旧法適用契約となります。

# 6件中、1~6件表示しています。

| ι <del>ν</del> | したりの工田       |              | スタッフコード | Job⊒∽⊦″ | 派海生众要次      | ±300 m       |                                                                                                    | 契約    | :л¢-ь,     |
|----------------|--------------|--------------|---------|---------|-------------|--------------|----------------------------------------------------------------------------------------------------|-------|------------|
| 消              | 次処理          | 契約開始日        | スタッフ名   | 契約依頼者   | 冰垣兀止未石      | 起亲口          | 711777 🏧                                                                                                    | 区分    | ₩, No      |
|                | HDT          | 5            | 190805  | 1234    |             | 0010 (00 (00 | 法志议                                                                                                    | ±C+8  | 101654211- |
|                | 9X (*        | 2019/09/01   | 山田五郎    | 神保一郎    | The second  | 2019/08/09   | 化制炉                                                                                                    | 和历    | 新法         |
| 241            | <b>田</b> 1日  | 0040 (07 (04 | 190806  | 1234    |             |              | 見<br>差戻し                                                                                                    | #r'+8 | 101654214- |
| 刖              | 円1疋          | 2019/0//01   | 山田花子    | 神保一郎    | イ押出ソフト      | 2019/08/08   |                                                                                                    | 和热力   | 00<br>新法)  |
| 243            | <b>TT 18</b> | 6            | 190804  | 1234    |             |              | Un-T-                                                                                                    | #C+8  | 101654202- |
| HI             | 一円掟          | 2019/10/01   | 山田四郎    | 神保一郎    | AFFEED JULY | 2019/08/08   | AX C                                                                                                    | 和功    | 500<br>新法) |
|                |              | 0040 (00 (04 | 190803  | 1234    | 神田ソフト       | 0010 (00 (00 | mt-Jah                                                                                                    | #r'+8 | 101654200- |
|                |              | 2019/09/01   | 山田三郎    | 神保一郎    |             | 2019/08/08   | 塘影空中                                                                                                    | 和防    | 新法         |
| - 地)           | ±18          | 0010/00/01   | 190802  | 1234    |             |              | *3                                                                                                    | #C+8  | 101654191- |
| 目              | 円捉           | 2019/08/01   | 山田次郎    | 神保一郎    | rff JJr     | 2019/08/08   | 差戻し                                                                                                    | 和功況   | 新治         |
|                |              |              | 190801  | 1234    | deterra and |              | THE PARTY OF THE PARTY OF THE P | #r'+8 | 101654152- |
| 川              |              | 2019/08/01   |         | 神保一郎    | イ押出ソフト      | 2019/08/08   | 傩疋                                                                                                    | 和功    | 00<br>新法)  |

Web Time Card クイックリファレンス

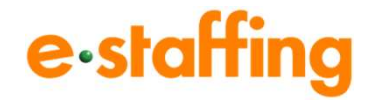

・・・・・ 所属する派遣会社の企業ID

● ……… 所属する派遣会社のスタッフコード

•••••• 初回のパスワードはスタッフコードと同じ

企業ID、ユーザID、パスワードがご不明の場合は、 所属する派遣会社にお問い合わせください。

WebTime Cord

**QUICK REFERENCE** 

企業ID Community

7-the there

パスワード Password

▲ 日本語ログイン

所属する非語会社(評選元)の企業的

が満する決議会社(決議元)のスタッフコード

スタッフ様用 就業時間の申請方法

ログインする https://tc.e-staffing.ne.jp/

企業ID、ユーザID、パスワードを入力し、6 Exaction を押します。

# 【事前に派遣スタッフ様にご案内いただくこと】

①ログイン情報・・・企業ID、ユーザID、パスワード

 (ユーザID、初回パスワードは契約データを入力した際のスタッフコードです)
 2クイックリファレンス・Webマニュアルでの操作方法ご案内
 ③必要に応じて、個別運用ルールのご案内

# クイックリファレンス(操作早見資料)

スタッフの方のWeb Time Card操作方法をおまとめした資料です。 ●ダウンロードいただける箇所・・・弊社HP:<u>http://www.e-staffing.co.jp/</u> 資料ダウンロード一覧 → スタッフの皆さま→ [R-01]【簡易マニュアル】 新WebTimeCardクイックリファレンス スタッフ版

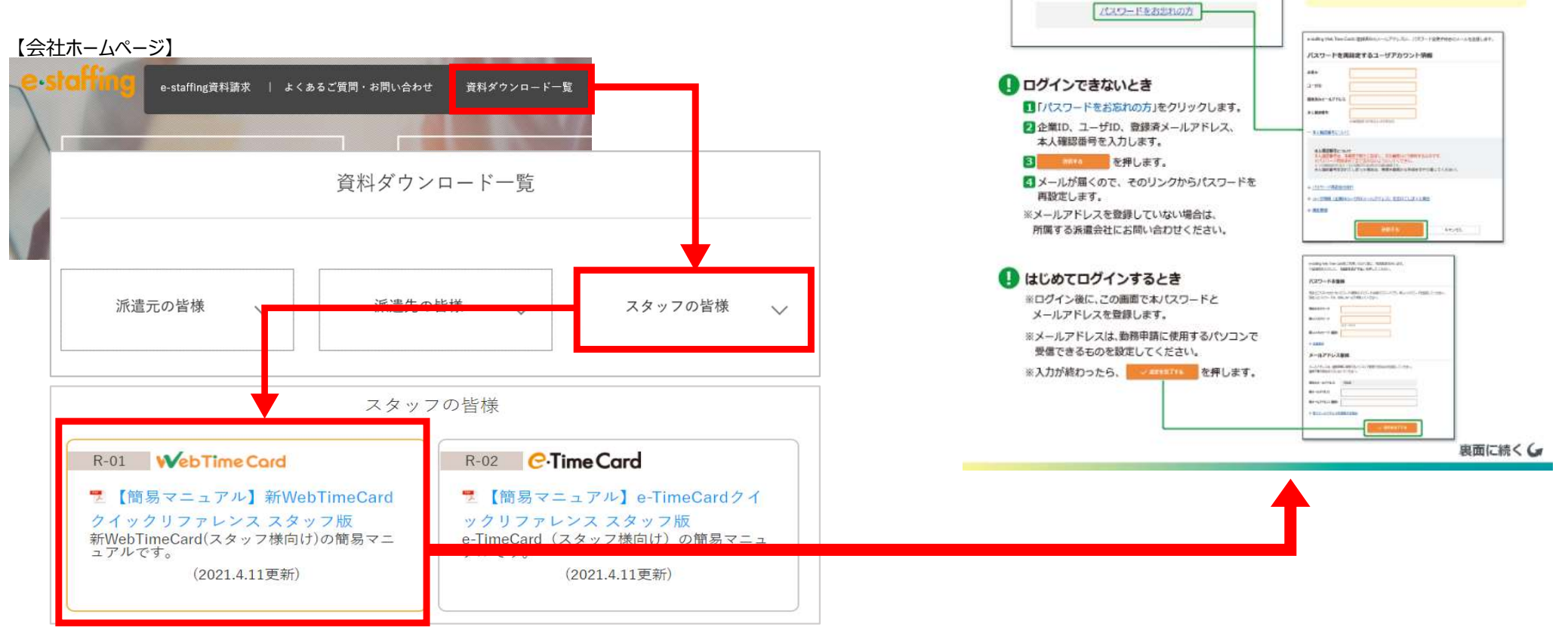

# Web Time Card ログイン画面

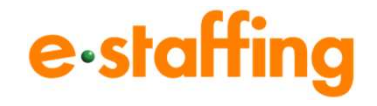

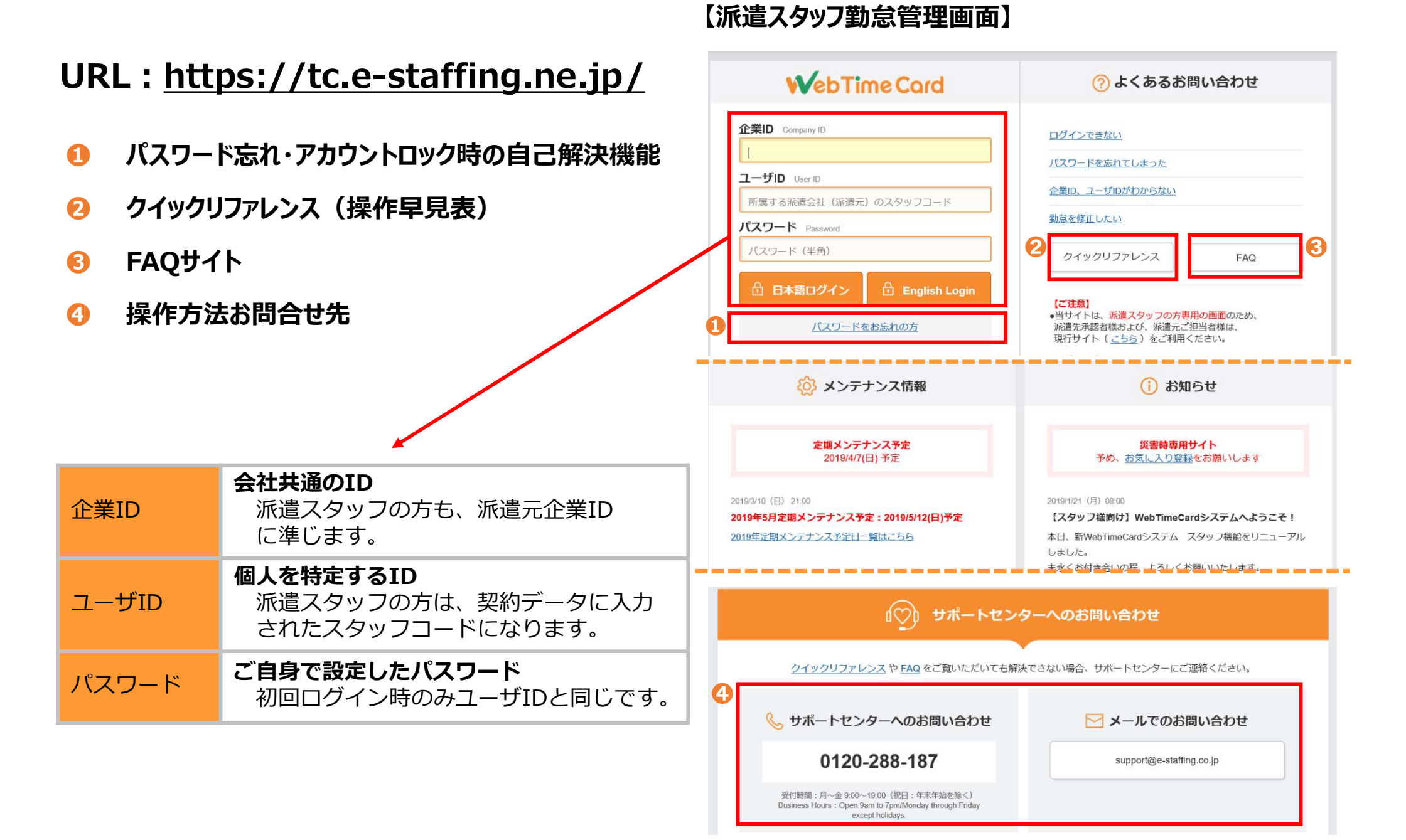

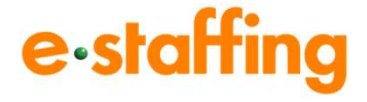

## ①区分

プルダウンで以下区分が選択できます。 通常:通常勤務 年休:有給休暇 休出:休日出勤 欠勤:欠勤

### 2就業場所

派遣会社様の設定により非表示となります。

### O 立替金

派遣先により利用しない場合があります。※1

### 

備考情報の入力が可能です。

## 6打刻

打刻時刻の登録が行えます。※1 派遣先により利用しない場合があります。

## ⑥履歴

「>これまでの申請・承認履歴」から申請・承認時間の 確認が可能です。

### 7 / 定時入力 ボタン

ボタンをクリックすると個別派遣契約時間が自動表示されます。 勤怠は、過去・未来いずれも申請・承認が可能です。 時刻は0:00~47:59まで1分単位で入力が可能です。

## 8 アカウント・契約情報

契約情報の確認・承認者の確認が可能です。

#### **9** 契約内・契約外時間⇒個別派遣契約時間で計算 基準内・基準外時間⇒法定8時間で計算 非表示⇒時間外は計算されず項目内はハイフン(--)表示 ※1派遣先により表示方法が異なります。

※1 利用機能・導入範囲確認シートでご確認ください

# 【派遣スタッフ勤務申請画面(新WebTimeCard)】

| 《前の日 今日 次の日 》                                                | 前 勤怠実績                   | 三 勤務予定                      | ይ ምክ                      | ウント・契約情報                             | 3                                         |           | ⑦ <u>FAC</u>     |
|--------------------------------------------------------------|--------------------------|-----------------------------|---------------------------|--------------------------------------|-------------------------------------------|-----------|------------------|
| 2021/5/22 (±)                                                | <b>5</b> 月 20            | 21 < 前の                     | 且今月次                      | の月 > 表示年月な                           | ē選択 ∨                                     | 品勤        | <u> 怠実績を印刷する</u> |
| 日々承認申請 / 定時入力 /                                              | 出勤日数<br>総就業時間            | … 7日   欠勤日業<br>… 56時間  基準内断 | <u>如…0日</u><br>問…56時間     | 王休日数 ···· 0日<br>基準外時間 ··· 0分 立替      | ····· 0円                                  |           |                  |
| 1区分                                                          | 時間外労働時                   | 時間 ⑦ … 1ヶ月                  | ● 0分 (2021/               | 05/21 05:00 現在)                      |                                           |           | + 詳細を見る          |
| 2001 日本<br>1 オフィス<br>1 日宅<br>1 サテライトオフィス                     | 締め承認                     | 怒申請 ⑦ 鼎                     | 閉間を選択して                   | 、締め承認申請を行                            | テってください。                                  | > 箍       | め申請取消・確認         |
| 出勤 :                                                         | 1日~15<br>申請中             |                             | 16日~末日<br><del>末申</del> 請 | ]                                    |                                           |           |                  |
|                                                              | 5月の勤務                    | 務実績カレン                      | ダー                        |                                      | 菌カレン                                      | ダーで表示 !   | ヨリストで表示          |
|                                                              |                          |                             |                           |                                      |                                           | 2         | ひ <u>アイコンの説明</u> |
| 森夜休想 時間 分                                                    | 月                        | 火                           | 水                         | 木                                    | 金                                         | ±         | 日                |
|                                                              |                          |                             |                           |                                      |                                           | 5/1       | 2                |
|                                                              | 3                        | 4                           | 5                         | 6<br>09:00-18:00<br>60 <del>53</del> | 7<br>09:00-18:00<br>60 <del>33</del>      | 8         | 9                |
| 6 ①← 出動打刻   ①→ 退勤打刻                                          | 10<br>09:00-18:00<br>60分 | 11<br>09:00-18:00<br>60分    | 12<br>09:00-18 00         | 13<br>09:00-18:00<br>6055            | 14<br>09:00-18:00<br><sup>60分</sup> 용구 (1 | 15        | <u>16</u>        |
|                                                              | 17                       | <u>18</u>                   | <u>19</u>                 | 20                                   | <u>21</u>                                 | <u>22</u> | 23               |
| 【日々申請後の画面】                                                   | ■締め                      | 承認申請                        | ステータス                     |                                      |                                           |           |                  |
| 立替金:登録なし 備考:登録なし ▼                                           | 申請中                      | : スタッフ申                     | l請済、派j                    | 遣先未承認                                |                                           |           |                  |
| 一時保存 ⑦ 申請中                                                   | cb∋±+0                   | て。由きが                       | 派遣ナに                      | もちょう                                 |                                           |           |                  |
| <ul> <li>) <u>申請を取り消す</u></li> <li>) これまでの申請・承認履歴</li> </ul> | 中胡本                      | 下:中胡加                       | 水追元に                      | ap l'cilic                           |                                           |           |                  |
|                                                              | 承認済                      | :申請が派                       | 遣先に承                      | 認された                                 |                                           |           |                  |
|                                                              | 承認取                      | <mark>消:</mark> 承認済         | が派遣先                      | に取消された                               |                                           |           |                  |
|                                                              | 代理申                      | 請:派遣元                       | がスタッフ                     | に代わり申請し                              | った                                        |           |                  |
|                                                              | 申請取                      | 消:スタッフ                      | が一旦申                      | 請したものを耳                              | 双消しした                                     |           |                  |
|                                                              | 派遣元                      | ロック設定済                      | ・ 派遣先<br>ロックな             | 5で承認が完了<br>をかけた                      | てし派遣元で                                    | で勤怠デー     | <b>9</b> 10      |

# 勤怠管理 機能メニュー画面

# e-staffing

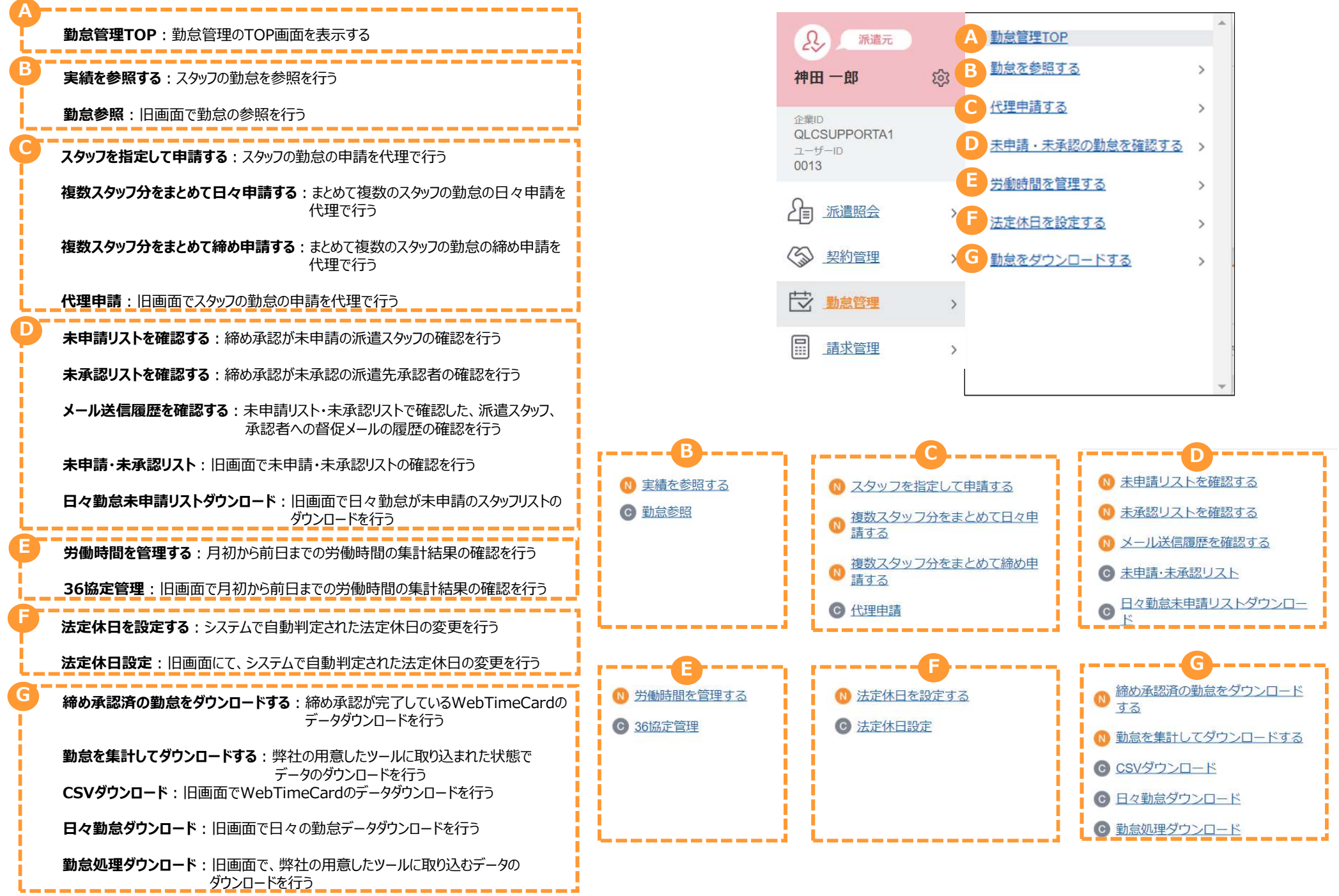

# Webマニュアル紹介・問い合わせ先

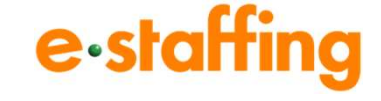

●Webマニュアル(動画のマニュアルです。)

弊社会社ホームページ(<u>URL:https://www.e-staffing.co.jp/</u>)に、Webマニュアルをご用意しております。 導入に関する準備方法、操作方法もこちらよりご覧頂くことができます。

【会社ホームページ】

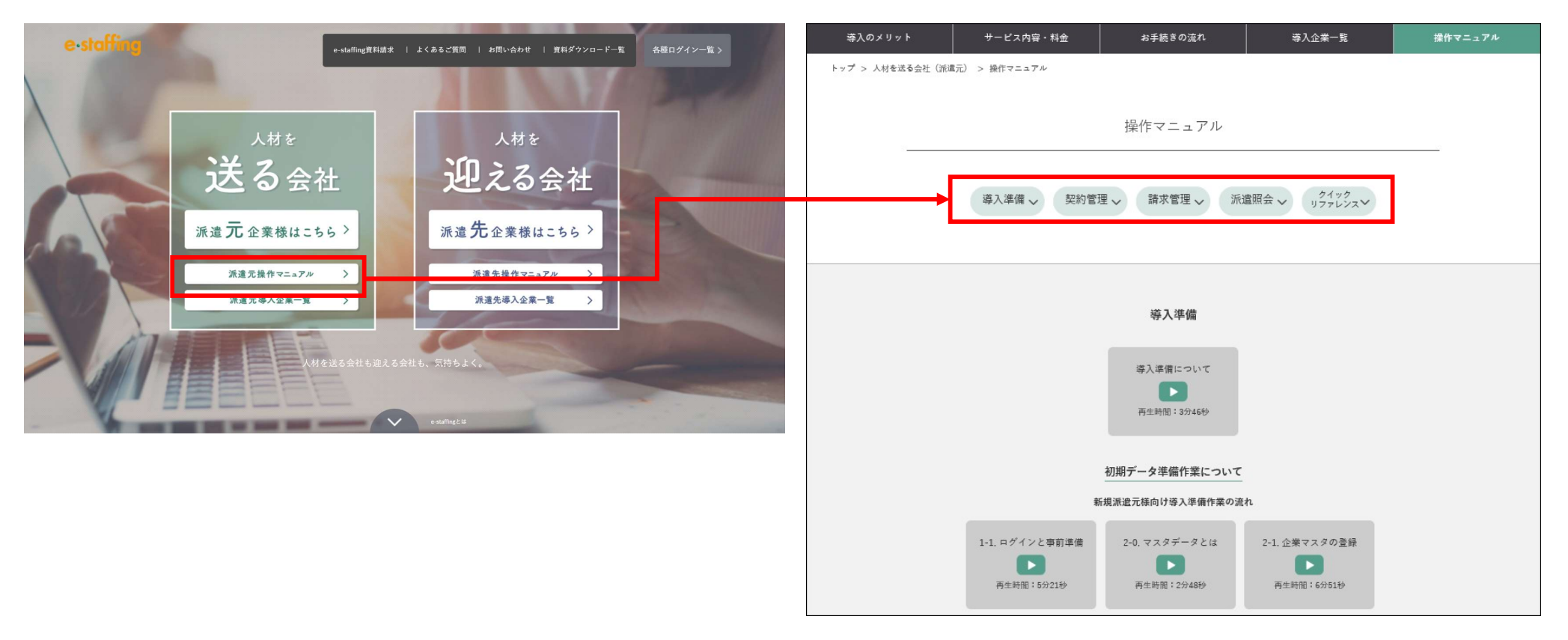

# ●操作方法に関する問い合わせ先

TEL: 0120-288-187 <u>support@e-staffing.co.jp</u>
 ◇営業時間:平日(月~金)9時00分~19時00分※祝日・年末年始は除く
 ◇IP電話をご利用の際は、0285-26-5012へお掛けください。
 ◇お問い合わせの際は、e-staffingシステムにログインされる際の企業ID、ユーザID情報をお手元にご用意ください。